# Enrolment in elective courses for the following academic year

1. Enter the Registration section

The registration section can be accessed as follows:

## Student's Portal -> Registrations/Enrollment

|   |        |          |         | My C<br>Str<br>Co<br>Co<br>Ov        | ollege<br>udent's portal<br>udy application form<br>burse Attainment Evaluat<br>burse evaluation by stud<br>rerview of financing | tion<br>ents           |                             |
|---|--------|----------|---------|--------------------------------------|----------------------------------------------------------------------------------------------------|------------------------|-----------------------------|
| ſ | Choose | Study ID | Faculty | Study                                | Progress of study                                                                                                    | Register for examinati | ons Registration/Enrollment |
|   | 0      |          | FFWS    | Forest Engineering<br>full-time<br>1 | enrolled                                                                                                    | Ć                      |                             |

## 2. Displaying study plans

Click on the **Display study plan** button. First for the Winter term, then do the same for the Summer term.

| Sheet for WS 2025/2026                                                                                                    |  |  |  |  |  |  |  |  |  |
|----------------------------------------------------------------------------------------------------|--|--|--|--|--|--|--|--|--|
| Sel. Status Code Course Fac. Oblg. Com. Crd. Lang. Type Timetable Entered on Limit Order Prerequisites<br>No suitable data found.                                                                                                    |  |  |  |  |  |  |  |  |  |
| Remove the selected courses Add required courses Display study plan Selection of subjects for WS 2025/2026                                                                                                    |  |  |  |  |  |  |  |  |  |
| Key (click to show/hide)                                                                                                    |  |  |  |  |  |  |  |  |  |
| 🔞 required 🔞 elective 🔞 optional 🔃 usual 🔀 consulting 🔝 extra-semestral                                                                                                    |  |  |  |  |  |  |  |  |  |
| Sheet information                                                                                                    |  |  |  |  |  |  |  |  |  |
| InformationEntryTotal number of required courses0Total number of credits for a period0Total number of courses0                                                                                                    |  |  |  |  |  |  |  |  |  |
| You can add courses in several ways. The most common way is to search for a course typing its title or code in the box below and clicking on the "Search" button. From the list of courses select those you wish to add. Only courses available at your faculty are subjected to search through all periods throughout which the event is in progress tick the "select                                                                                                    |  |  |  |  |  |  |  |  |  |
| your faculty are subjected to search, to search through all periods throughout which the event is in progress tick the "select<br>courses from all faculties" checkbox.                                                                                                    |  |  |  |  |  |  |  |  |  |
| Course Search Select courses from all faculties Details                                                                                                    |  |  |  |  |  |  |  |  |  |
| It is easier and more convenient to select courses from pre-prepared groups. First select the period.          Study period       Display         Study plan - WS 2025/2026       Image: Compared select courses from pre-prepared groups. First select the period.                                                                                                    |  |  |  |  |  |  |  |  |  |
| Sheet for SS 2025/2026                                                                                                    |  |  |  |  |  |  |  |  |  |
| Sel.       Status       Code       Course       Fac.       Oblg.       Com.       Crd.       Lang.       Type       Timetable       Entered on       Limit       Order       Prerequisites         No suitable data found.       No       Status       Status       Statu |  |  |  |  |  |  |  |  |  |
| Remove the selected courses Add required courses Display study plan Selection of subjects for SS 2025/2026                                                                                                    |  |  |  |  |  |  |  |  |  |
| Key (click to show/hide) <ul> <li>required</li></ul>                                                                                                    |  |  |  |  |  |  |  |  |  |

#### 3. Choice of electives

When you click on the **Display study plan** button, you will see a list of courses from which you can choose. Then select the appropriate number of courses according to your study plan and then confirm your choice by clicking on the **Add selected courses** button.

# The illustration shows an example where students choose one subject from four different groups. Do this for both the winter and summer semesters!

| ILI P              | up of requ<br>(#L5ZND0           | ired courses<br>06)                                          |      |        |      |       |      |                   |                                     |                  |          |
|--------------------|----------------------------------|--------------------------------------------------------------|------|--------|------|-------|------|-------------------|-------------------------------------|------------------|----------|
| iel.               | Code                             | Course                                                       | Fac. | Com.   | Crd. | Lang. | Form | Place of teaching | Course supervisor                   | Department       | Attentio |
|                    | LPL012E                          | Close-to-nature Silviculture                                 | FFWS | Exm    | 4    | cz    | pres |                   | doc. Ing. Lukáš Bílek, Ph.D.        | KPL FFWS         |          |
|                    | LXL007Z                          | Diploma thesis - processing                                  | FFWS | PassCD | 6    | cz    | pres |                   | prof. Ing. Róbert Marušák, PhD.     | FFWS             |          |
|                    | LRL036E                          | Entrepreneurship in Forestry Sector                          | FFWS | Exm    | 3    | cz    | pres |                   | RNDr. Marcel Riedl, CSc.            | KLDE FFWS        |          |
|                    | LRL035E                          | Forest Ecosystem Services Evaluation                         | FFWS | Exm    | 4    | cz    | pres |                   | prof. Ing. Luděk Šišák, CSc.        | KLDE FFWS        |          |
|                    | LXL007E                          | Forest protection of forests under large-scale disturbancies | FFWS | Exm    | 4    | cz    | pres |                   | prof. Ing. Marek Turčáni, PhD.      | ETM FLD-DEK FFWS |          |
|                    | LRL034E                          | Forestry Policy                                              | FFWS | Exm    | 2    | CZ    | pres |                   | Mgr. Ing. Michal Hrib, Ph.D.        | KLDE FFWS        |          |
| gro                | up of optic                      | Water Management Structures in Forest                        | FFWS | Exm    | 4    | cz    | pres |                   | doc. Ing. Karel Zlatuska, CSc.      | KLTS FFWS        |          |
|                    | VI (#L52N                        |                                                              |      |        |      |       |      |                   |                                     |                  |          |
| el.                | Code                             | Course                                                       | Fac. | Com.   | Crd. | Lang. | Form | Place of teaching | Course supervisor                   | Department       | Attent   |
|                    | LTL016E                          | Complex Biomass Utilization                                  | FFWS | Exm    | 4    | cz    | pres |                   | doc. Ing. Jiří Dvořák, Ph.D.        | KLTS FFWS        |          |
| <b>~</b>           | LTL005Z                          | Comprehensive Care of Forestry Engineering Constructions     | FFWS | PassCD | 3    | cz    | pres |                   | doc. Ing. Karel Zlatuška, CSc.      | KLTS FFWS        |          |
| ~                  | LTL004Z                          | Occupational Safety and Ergonomics in Forestry               | FFWS | PassCD | з    | cz    | pres |                   | doc. Ing. Martin Jankovský, PhD.    | KLTS FFWS        |          |
| ~                  | LZL054E                          | Utilization of Wood                                          | FFWS | Exm    | 4    | cz    | pres |                   | Ing. et Ing. Štěpán Hýsek, Ph.D.    | KZDB FFWS        |          |
| gro<br>LI P<br>el. | up of optic<br>V2 (#L5ZN<br>Code | Dourses<br>Course                                            | Fac. | Com.   | Crd. | Lang. | Form | Place of teaching | Course supervisor                   | Department       | Attent   |
|                    | LOL002Z                          | Biological invasions                                         | FFWS | PassCD | 3    | cz    | pres |                   | doc. Mgr. Karolina Resnerová, Ph.D. | KOLE FFWS        |          |
|                    | LXL022Z                          | Chemical communication of organism in forest ecosystem       | FFWS | PassCD | 4    | cz    | pres |                   | Ing. Anna Jirošová, Ph.D.           | ETM FLD-DEK FFWS |          |
|                    | LLL021E                          | Nature Conservation                                          | FFWS | Exm    | 4    | cz    | pres |                   | RNDr. Jan Hofmeister, Ph.D.         | KEL FFWS         |          |
|                    | LPL004Z                          | Silviculture for specific forest functions                   | FFWS | PassCD | 3    | cz    | pres |                   | prof. RNDr. Stanislav Vacek, DrSc.  | KPL FFWS         |          |
| gro<br>LI V        | up of optic<br>2 (#L5ZND         | onal courses<br>010)                                         |      |        |      |       |      |                   |                                     |                  |          |
| el.                | Code                             | Course                                                       | Fac. | Com.   | Crd. | Lang. | Form | Place of teaching | Course supervisor                   | Department       | Attent   |
|                    | LPL014E                          | Close-to-nature Silviculture                                 | FFWS | Exm    | 4    | eng   | pres |                   | doc. Ing. Lukáš Bílek, Ph.D.        | KPL FFWS         |          |
| gro<br>LI V        | up of optic<br>(#L5ZND0          | onal courses<br>09)                                          |      |        |      |       |      |                   |                                     |                  |          |
| el.                | Code                             | Course                                                       | Fac. | Com.   | Crd. | Lang. | Form | Place of teaching | Course supervisor                   | Department       | Attent   |
|                    | LHL006Z                          | Data processing in R                                         | FFWS | PassCD | 2    | cz    | pres |                   | doc. Ing. Peter Surový, PhD.        | KHUL FFWS        |          |
|                    | LPL005Z                          | Dynamics and Management of Close-to Nature Forests           | FFWS | PassCD | 2    | cz    | pres |                   | Ing. Zdeněk Vacek, Ph.D.            | KPL FFWS         |          |
| ~                  | LRL044E                          | Forest Policy in European Context                            | FFWS | Exm    | 4    | eng   | pres |                   | Mgr. Miloslav Machoň, PhD.          | KLDE FFWS        |          |
|                    | LTL008Z                          | Forestry Adult Education and Forest Pedagogy                 | FFWS | PassCD | 3    | cz    | pres |                   | Ing. Radim Löwe, Ph.D.              | KLTS FFWS        |          |
|                    | LML009Z                          | New approaches in the wildlife management                    | FFWS | PassCD | 4    | eng   | pres |                   | Ing. Miloš Ježek, Ph.D.             | KMLZ FFWS        |          |
|                    |                                  |                                                              |      |        |      |       |      |                   |                                     |                  |          |

# 4. Correctness check

Finally, check that you have chosen the subjects you want and that your choices are in line with your study plan.